Deset minut, které vám ušetří hodiny

Pro Window

Personální kancelář

in the the wolles.

further in sport

## Legislativa ve znění NV č. 316/2016 Sb.

## S účinností od 11. listopadu 2016

- zvýšení platových tarifů v tabulkách č.1, 3, 4, 5 a 7
- převod nepedagogických zaměstnanců z platové tabulky č. 3 do tabulky č. 1

## Aktualizace software:

## S účinností od 11. listopadu 2016

- nové verze 6.6.7. a vyšší
- povinná aktualizace, platí pro všechny zaměstnavatele, kteří vyplácejí plat podle § 5, odst. 1), 3), 4), 5) a 7) nařízení vlády č. 564/2006 Sb.
- převod platových tabulek u nepedagogických zaměstnanců škol a školských zařízení v oddíle Služby Hromadná změna platové tabulky
- automatický převod platových tabulek č. 1, 3, 4, 5 a 7 v oddíle Služby Změna platových poměrů na nové hodnoty.

Další úpravy programu – podrobnosti naleznete v oddíle Manuály - Nápověda

- modul Výkazy v oddíle Zaměstnanci pro řešení výkazu MŠMT P 1c -01
- tisková sestava pro výpočet započitatelní praxe za zvolené období v oddíle
   Zaměstnanci Tisk

# První kroky před aktualizací na verzi 6.6.7. Personální kancelář PLATY

## 1) Doporučujeme tisk platové inventury k 31. 10. 2016.

- před tiskem platové inventury spusťte
   *Hromadný přepočet* k datu 31.10.
   z oddílu *Praxe*
- platovou inventuru vytisknete z oddílu: Zaměstnanci – Tisk - Platová inventura
- vlastní tiskové sestavy, si můžete vytvořit v oddíle Sestavy

## 2) Zálohujte data!

zálohování dat provedete v oddíle Služby, Zálohování dat

UPOZORNĚNÍ: Před aktualizací musíte mít uzavřen měsíc říjen

- nové vstupy, úpravy platů atd.
- hromadný přepočet praxe k 31. 10. 2016

| 1 | PI 🗠 | LATY - ZŠ Ko | oniklec - [ | Oso  | bní údaje | e zaměsti   | nanců ]      |            |            |
|---|------|--------------|-------------|------|-----------|-------------|--------------|------------|------------|
|   | Ulož | a zavři Dol  | kumenty     | Tisk | Nový      | Vymaž       | Volitelné    | Editace    | Hromadr    |
|   |      |              |             |      | Tisk osc  | bních úc    | lajů         |            |            |
|   |      |              | Seznam z    |      | Tisk osc  | bních úc    | lajů bez pla | at.zařazen | í <u>6</u> |
|   |      | úsek         | os.číslo    |      | Délka p   | raxe        |              |            |            |
|   |      | kuchyň       | 3000        |      | Osobní    | příplatky   | ,            |            |            |
| I |      | kuchyň       | 3000        |      | Distant   | propriating |              |            |            |
|   |      | THP          | 2000        |      | Platove   | postupy     |              |            |            |
|   |      | učitel 1     | 1200        |      | Přepočt   | ené úvaz    | zky          |            |            |
|   |      | učitel 2     | 1000        |      | Distant   | in control  | -            |            |            |
|   |      | učitel 2     | 1000        |      | Platova   | inventur    | a            |            |            |
|   |      |              |             |      | Distová   | inventur    | a za obdoł   | sí.        |            |

| Organizace Služby Nastavení Info Manu | ály           |  |  |  |  |
|---------------------------------------|---------------|--|--|--|--|
| Zálohování dat                        |               |  |  |  |  |
| Obnova dat ze zálohy                  | dat ze zálohy |  |  |  |  |

Aktualizace z Internetu:

## Klikněte na nápis: *Kliknutím zde ověřte aktuálnost Vaší verze*

Program se automaticky připojí na náš web <u>www.resk.cz</u>, pokud zjistí, že na webu je nová verze, automaticky spustí aktualizaci.

Po souhlasu s licenčním ujednáním se spustí aktualizace software

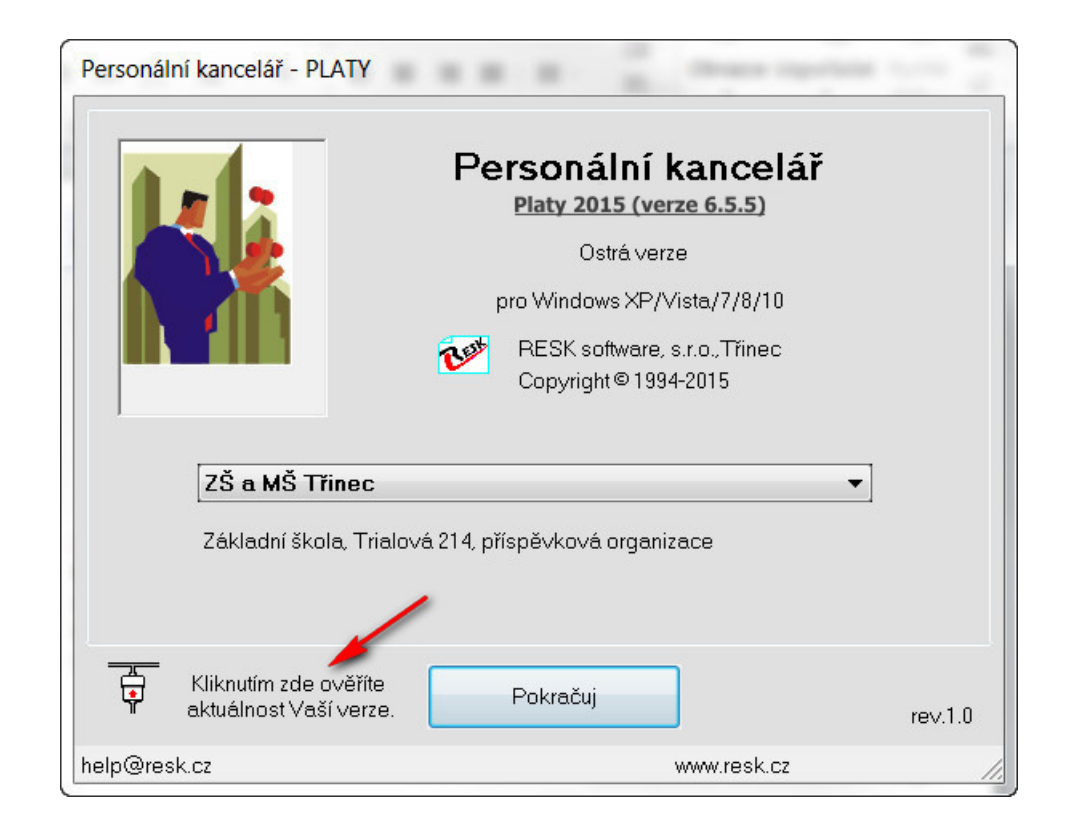

Pozn. V případě, že program nahlásí problém se stažením aktualizace, můžete si aktualizační soubor stáhnout z <u>www.resk.cz</u> – **Software ke stažení** 

## Personální kancelář PLATY

Aktualizace z Internetu:

## Proběhne stahování *Instalačního souboru*

Po úspěšném stažení klikněte na tlačítko *Nainstalovat aktualizaci* 

| Personál | Iní kancelář - PLATY                 |                                                                                                    |         |
|----------|--------------------------------------|----------------------------------------------------------------------------------------------------|---------|
|          |                                      | Personální kance<br>Platy 2015 (verze 6.5.5)<br>Ostrá verze<br>pro Windows XP/Vista/7/8<br>WESK software, s.r.o., Třined<br>Copyright©1994-2015 | lář     |
|          | ZŠ a MŠ Třinec<br>Základní škola, Tr | ialová 214, příspěvková organizace                                                                                                    | •       |
| ţ        | Nalezi jsem novou<br>verzi.          | Pokračuj                                                                                                    | rev.1.0 |
|          | Ke stažení byl                       | a uvolněna nová verze ! Kliknutím zde, ji stá                                                                                                   | hnete.  |
| nelp@res | sk.cz                                | www.resk.c                                                                                                    | 2 //    |

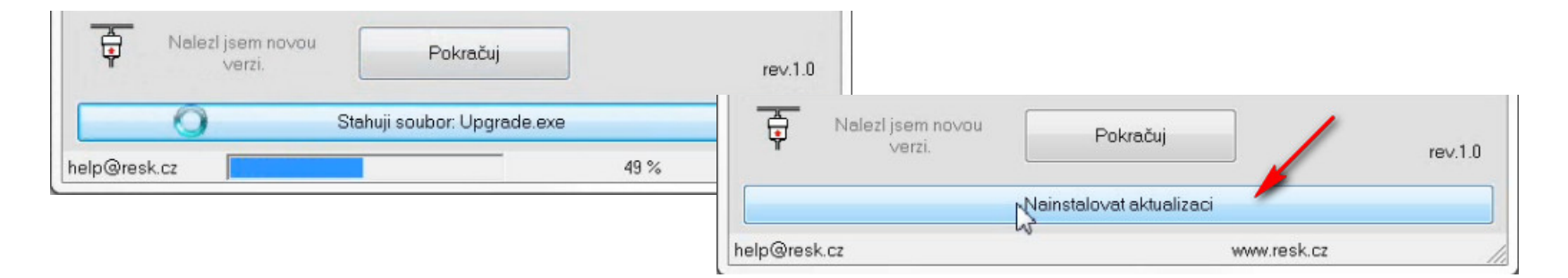

## Aktualizace dat ve verzi 6.6.7.

Personální kancelář - aktualizace

## Personální kancelář PLATY

Jestliže aktualizace úspěšně proběhla, klikněte na tlačítko Pokračuj

(Pozn. Pokud se aktualizační proces zastaví, zkopírujte tuto obrazovku a zašlete mailem na podporu <u>help@resk.cz</u>, uveďte své IČ a telefon)

Aktualizace na verzi: 6.6.7 19:Vvtvářím soubor ZmenPlat.mdb .... 18:Mažu soubor ZmenPlat.xxx ... 20:Vytvářím soubor Struktura.mdb ... 21:Mažu soubor Struktura.mdb ... 22:Mažu soubor Struktura.xxx .... 24:Vytvářím soubor Lhuty.mdb ... 25:Mažu soubor Lhuty.xxx .... 24:Vytvářím soubor Odmeny.mdb .... 25:Mažu soubor Odmeny.xxx ... 24:Vytvářím soubor Uvazky.mdb ... 25:Mažu soubor Uvazky, xxx ... 26:Vytvářím soubor Linky.mdb ... 27:Mažu soubor Linky.mdb .... 28:Mažu soubor Linky.xxx .... 33:Mažu soubor RegOrg.xxx .... Aktualizace na verzi 6.6.7 provedena . Instalovat také nápovědu a katalog prací Pozor !!! Šablony budou přepsány ! Máte-li Aktualizovat šablony dokumentů upravené vlastní a chcete je zachovat, nesmí se imenovat steině iako šablohv vzorové ! Aktualizui Pokračui Copyright @ 1994-2015 RESK software s.r.o., Třinec Znovu spusťte program a zkontrolujte v úvodní obrazovce číslo nové verze (v 6.6.7.) a vyšší

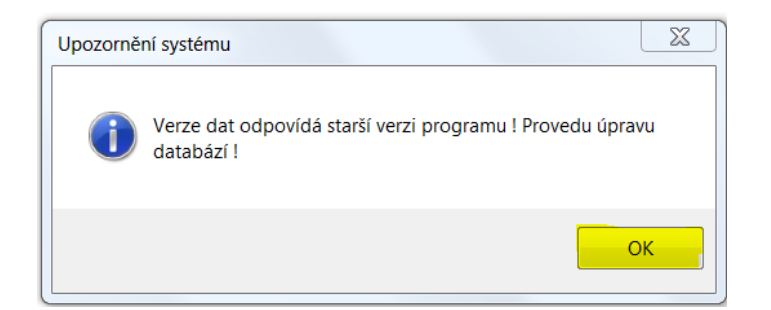

- Pokud nejste škola nebo školské zařízení vynecháte v následujícím snímku uvedený bod A) a pokračujete až bodem B) – Změna platových poměrů
- 2) Pokud jste škola nebo školské zařízení pokračujte dále dle níže uvedeného návodu

# Postupy prací k aplikaci novely NV

## Personální kancelář PLATY

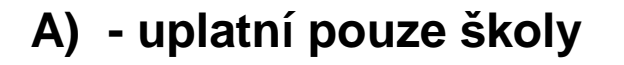

- v oddíle služby spusťte akci Hromadná změna platové tabulky
- 2. nepedagogickým pracovníkům ve sloupci **Tabulka** zadejte platovou tabulku č. 1
- 3. po zadání klikněte na Ulož a zavři

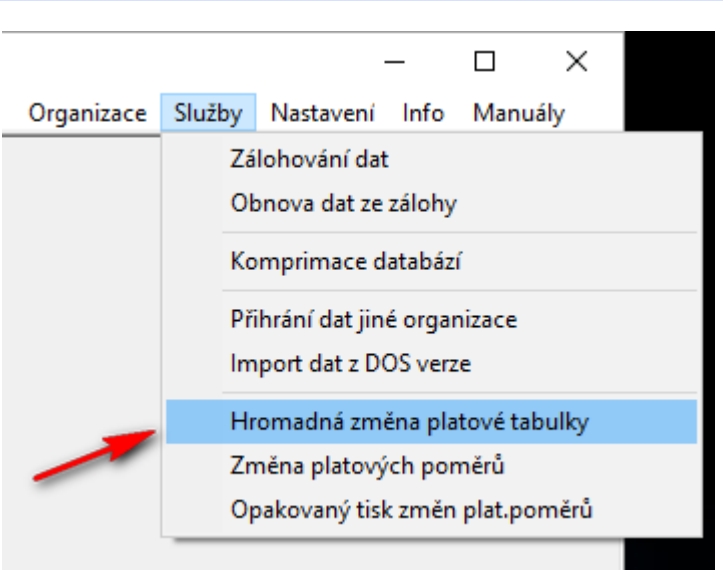

#### 💇 PLATY - Koniklec

| Ulož a | a zavři M | lanuály  |                                      |                            |       |                    |         |                |       |
|--------|-----------|----------|--------------------------------------|----------------------------|-------|--------------------|---------|----------------|-------|
|        |           | Hromadná | změna platové tabulky a druhu tarifu |                            |       |                    | poi     | čet záznam     | nů: 5 |
|        | úsek      | os.číslo | jméno                                | funkce                     | třída | původní<br>tabulka | tabulka | rozpětí<br>a/n |       |
| _      | kuchyň    | 30002    | Izabela Hrnečková                    | pracovnice provozu kuchyně | 8     | 3                  | 1       | n              |       |
|        | kuchyň    | 30001    | Irena Kuchařová                      | kuchařka                   | 5     | 3                  | 1       | а              |       |
|        |           | 90000    |                                      | e:41                       | 8     | 3                  | 1       | n              |       |
|        | THP       | 20001    | Ing. Magdaléna Troufalová            | Ekonom                     | 10    | 3                  | 1       | n              |       |
|        | úklid     | 444444   | Taťána Mokrošová                     | uklizečka                  | 2     | 3                  | 1       | а              |       |

# Změna platových poměrů - převod

## Personální kancelář PLATY

## B)

# Klikněte v oddíle **Služby** na funkci **Změna platových poměrů**

| teet.            |             |                                                    |  |
|------------------|-------------|----------------------------------------------------|--|
| stavy Organizace | Služby      | Nastavení Info Manuály                             |  |
|                  | Zá<br>Ob    | ilohování dat<br>pnova dat ze zálohy               |  |
|                  | Ко          | omprimace databází                                 |  |
|                  | Při<br>Im   | ihrání dat jiné organizace<br>port dat z DOS verze |  |
|                  | Hr          | omadná změna platové tabulky                       |  |
| -                | <b>-</b> Zn | něna glatových poměrů                              |  |
|                  | Op          | pakovaný tisk změn plat.poměrů                     |  |

Změna platových poměrů

Tato akce provede změnu dle současně platné novelizace platových předpisů. Tuto akci lze použít rovněž pro aplikaci změn zadaných v oddíle Služby - Hromadná změna platové tabulky.

Před touto akcí doporučuji zálohovat data !

#### !!! UPOZORNĚNÍ !!!

Neprovádějte tuto akci, pokud chcete jen znovu vytisknout tabulku již provedených změn !

V tom případě zvolte akci: 'Opakovaný tisk změn platových poměrů !'

Opravdu chcete pokračovat ?

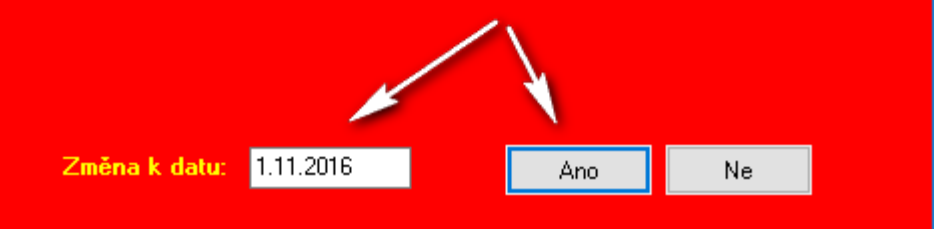

Ponechejte přednastavené datum 1. 11. 2016

# Změna platu a tisk platových výměrů

**Nepedagogičtí pracovníci** - v některých případech může po převodu dojít k drobným rozdílům v tarifech, a to i záporným! Původní tabulka č. 3 a nová č. 1 nejsou úplně shodné!

| Změna  | platových poměrů zaměst | nanců ke dn | ii: |    |         |        |       | 1.11.2016 |
|--------|-------------------------|-------------|-----|----|---------|--------|-------|-----------|
| kuchyň |                         |             |     |    |         |        |       |           |
|        | 30001 Irena Kuchařová   |             | 3 5 | 4  | rozpětí | 16,304 | 11250 |           |
|        |                         | nově: *     | 1   | 4  | rozpěti | 16,386 | 11260 | 10 R      |
|        | 30002 Izabela Hrnečková |             | 38  | 12 | maximum | 42,836 | 19310 |           |
|        |                         | nově:       | 1   | 12 | maximum | 42,918 | 19310 | 0         |
| 1      | počet: 2                |             |     |    |         |        | 30560 |           |

## Pracovníci v tabulkách č. 3, 4, 5 a 7 – došlo k navýšení tarifů

- pracovníci v sociálních službách
- zaměstnanci, kteří jsou uvedeni v § 303 odst.1 ZP a úředníci ÚSC,
- Zaměstnanci, kteří jsou lékaři orgánu sociálního zabezpečení

| úřad | -                    |       |   |    |   |         |       |       |     |
|------|----------------------|-------|---|----|---|---------|-------|-------|-----|
|      | 30006 Josef Starosta |       | 4 | 10 | 6 | 12/2018 | 9,833 | 19790 |     |
|      |                      | nově: | 4 |    | 6 | 12/2018 | 9,915 | 20590 | 800 |
| :    | počet: 1             |       |   |    |   |         |       | 19790 |     |
|      |                      |       |   |    |   |         | nově: | 20590 | 800 |

# Tisk platových výměrů

Vložte doplňkový text, zdůvodnění změn platových výměrů.

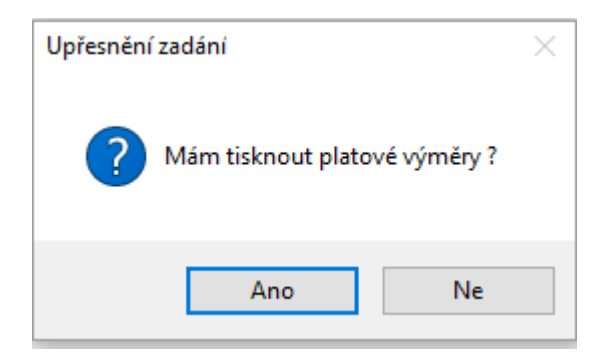

Doplňující texty

\*

Vyberte doplňující text platového výměru (např. důvod změny složek platu)

Důvodem pro vydání tohoto platového výměru jsou změny platových předpisů provedené nařízením vlády č. 316/2016 Sb., které nabývají účinnosti 1. listopadu 2016.

| Zadejte datum vyhotovení platového výměru |    |  |  |  |  |  |
|-------------------------------------------|----|--|--|--|--|--|
| 31.10.2016                                | ОК |  |  |  |  |  |

# První kroky – verze 6.6.7. a vyšší

1) zkontrolujte provedené změny v tiskové sestavě a platové výměry, zda odpovídají skutečnosti.

## 2) zkontrolujte příplatky za vedení!

jedná se zejména o stupeň řízení

 a spodní hranici příplatku, která nesmí
 být nižší než uvedené % z platového tarifu
 nejvyššího platového stupně v platové třídě,
 do které je vedoucí zaměstnanec zařazen - § 124 ZP.

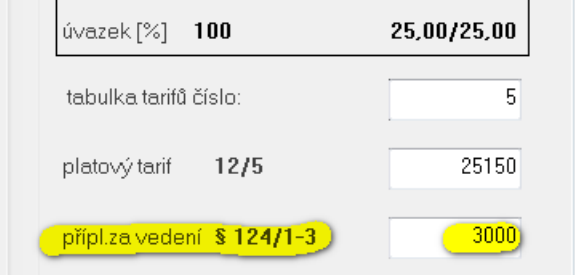

 zkontrolujte, zda zaokrouhlení příplatku za vedení odpovídá vašemu vnitřnímu platovému předpisu.

Vedoucím zaměstnancům, kteří měli příplatek stanoven na spodní hranici rozpětí, byl příplatek automaticky zvýšen dle nové platové tabulky!

| cuchyň |                          |                                    |                                        |
|--------|--------------------------|------------------------------------|----------------------------------------|
|        | 5 4 rozpěti 16,137 10820 | -                                  |                                        |
|        | 4 rozpěti 16,219 11250   | 430                                | PR                                     |
|        | 5 4 rozpě<br>4 rozpě     | ti 16,137 10820<br>ti 16,219 11250 | ti 16,137 10820<br>ti 16,219 11250 430 |

# Další poznámky k aktualizaci

Pokud jste na něco při tisku platových výměrů zapomněli, můžete vyvolat opětovný tisk v oddíle **Služby, Opakovaný tisk změn plat. poměrů** 

Sestava platových výměrů se rovněž ukládá v oddíle **Zaměstnanci, Dokumenty – Společné listiny** 

| ob | Exp/Imp | Sestavy | Organizace | Služby                            | Nastavení                                                                                 | Info                                                 | Manuály                                  |
|----|---------|---------|------------|-----------------------------------|-------------------------------------------------------------------------------------------|------------------------------------------------------|------------------------------------------|
|    |         |         |            | Zá<br>Ob<br>Ko<br>Při<br>Im<br>Hr | lohování dat<br>pnova dat ze<br>mprimace d<br>hrání dat jin<br>port dat z D<br>omadná změ | t<br>zálohy<br>atabáz<br>é orga<br>OS ver<br>ěna pla | /<br>zí<br>nizace<br>ze<br>atové tabulky |
|    |         |         |            | Zn                                | Změna platových poměrů                                                                    |                                                      | něrů                                     |

| itové výměry 09_04_2015.rtf<br>tové výměry 10_04_2015.rtf                  |                          |
|----------------------------------------------------------------------------|--------------------------|
| tové výměry 22_10_2015.ttf                                                 |                          |
|                                                                            |                          |
| zev nové nebo vybrané listiny:                                             |                          |
| tové výměry 22_10_2015.rtf                                                 |                          |
| Ote∨ři listinu Vymaž listinu                                               | Zpět                     |
| Veřejná správa Soukromý se                                                 | ektor Vlastní šablony    |
| hoda o kratší době seznámení s rozvržením<br>ıstné Informace podle § 37 ZP | ⊧pracovní doby - vlastní |

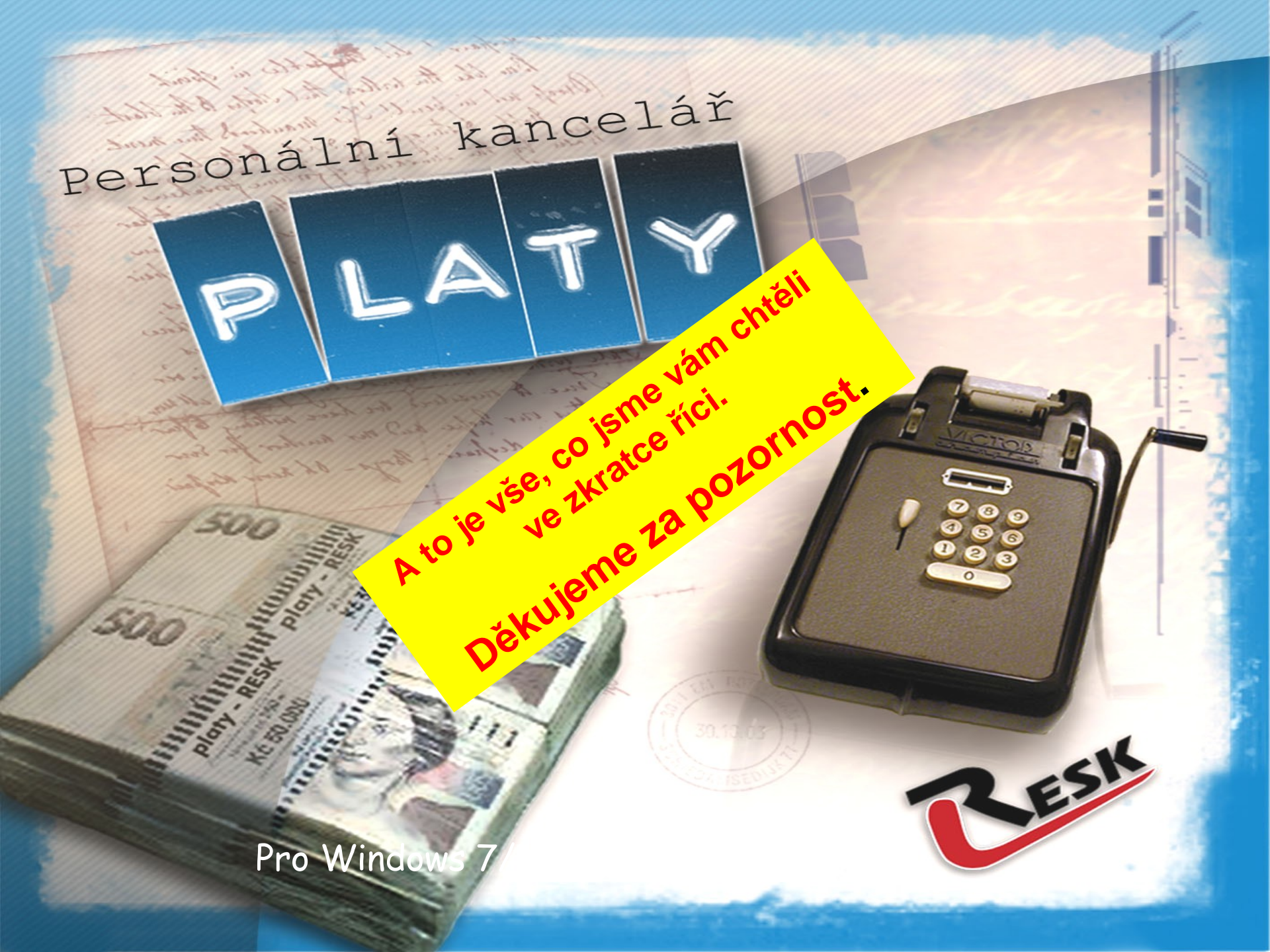